## ログイン方法 ジェンクシンクス ジェンクシンクス ビージョン ジェンクシンクス ジェンクシンクシン ジェンクシンクシン ジェンクシンクシン ジェンクシンクシン ジェンクシンクシン ジェンクシンクシン ジェンクシン ジェンクシン<

※Nintendo Switchなどのゲーム機ではご利用いただけません。

【手順2】 ロイロノート・スクールを使えるようにする

- iPad、iPhoneをご利用の方
- App Store から「ロイロノート・スクール」をインストールしてください。
- Windows、Chromebook、macOS、Androidをご利用の方
  - ① Webブラウザ「Google Chrome <sup>I™</sup> Google 」 をインストールしてください。
  - ・ ② ブラウザから、<u>https://loilonote.app</u> にアクセスしてください。

## 学校から案内されたアカウントでログインしてください

②の「Googleでログイン」を選択してください。そのあと、ログイン画面になりますので、 学校から配布しました「Googleアカウント」を入力してください。

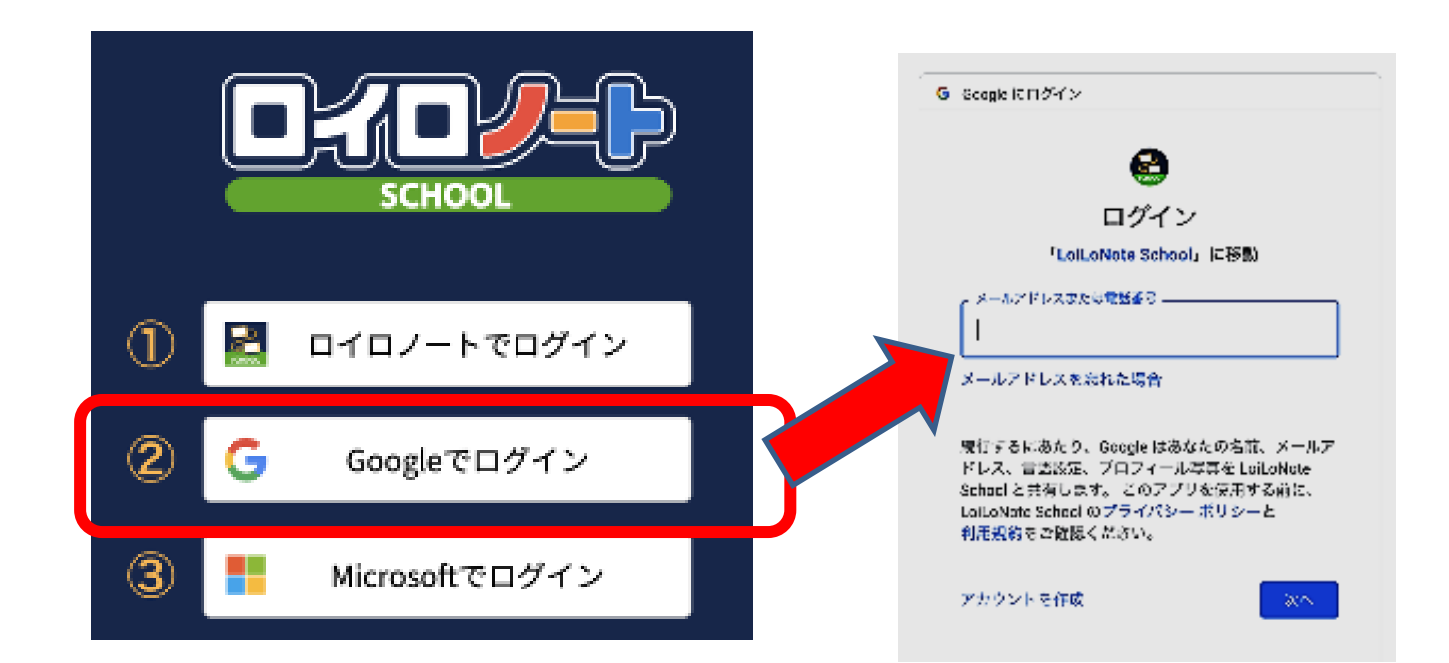

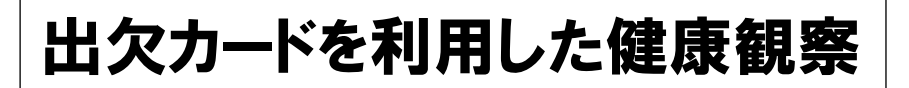

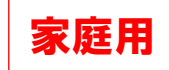

## ① 担任から送付された出欠カードを選択します。

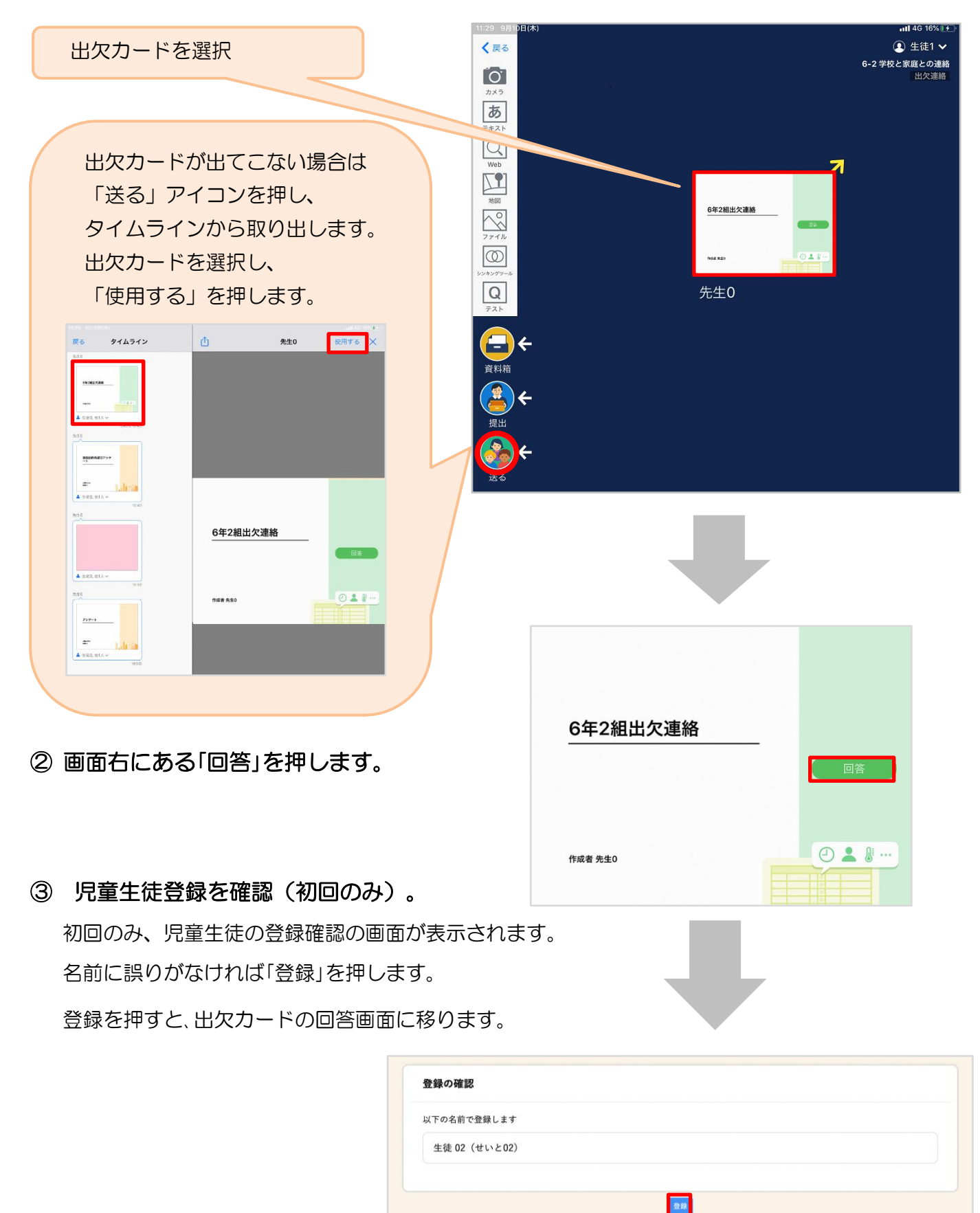

## ④ 出欠カードに回答・送信

③理

⑤体

|                                 | 🗴 🕑 出欠連絡 自 履歴                                                                                                    |
|---------------------------------|----------------------------------------------------------------------------------------------------|
| の「四年、国利・日泊等をする日付ち               | 6年2組出欠連絡                                                                                                    |
| 1) 欠席・遅刻・早返寺を9る日内を<br>確認、入力します。 | 氏名 生徒1 / 日付 2020/09/09 •                                                                                                    |
| (カードを開いた日付がデフォルトで表<br>示されています)  | 1. 当てはまるものを選択してください                                                                                                    |
| MC1((NA9)                       | 出席 欠席 <b>遅刻</b> 早退                                                                                                    |
| 2)欠席・遅刻・早退等を選択します。              | 2. 理由を選択してください(複数選択可)     日    日                                                                                                    |
|                                 | 下痢・腹痛     吐き気・嘔吐     インフルエンザ     怪我       ☑ 通院     公次     忌引     こその他                                                                                                    |
| 少年田と送代しより。                      | 3. 詳細をご記入ください(自由回答)                                                                                                    |
|                                 | 午後の授業から参加します。                                                                                                    |
| 1)必要に応じ、詳細の連絡事項を入力しま<br>す。      | 4. 検温                                                                                                    |
|                                 | 36.5°C                                                                                                    |
| 5体温を入力します。                      | 送信                                                                                                    |
|                                 |                                                                                                    |
|                                 | 「送信」を押す。                                                                                                    |
|                                 | ▶ ② 出欠連絡 □ 履歴                                                                                                    |
|                                 | 6年2組出欠連絡                                                                                                    |
|                                 | 氏名 生徒1 / 日付 2020/09/09 *                                                                                                    |
| 確認画面が出ますので、入力内容を確認              | 1. 当てはまるものを選択してください                                                                                                    |
| L.≠オ                            | 山下の内容で送信してよろしいですか?                                                                                                    |
|                                 | 2.理由を選択し         出欠: 建利           異常なし         理由: 通院                                                                                                    |
| 送信する場合は「送信」を押します。               | <ul> <li>□下前・腹</li> <li>○ 適院</li> <li>体温: 36.5</li> <li>詳細: 午後の授業から参加します。</li> </ul>                                                                                                    |
| これで出欠連絡が教員に送られました。              | 3. 詳細をご記入<br>閉じる 送信                                                                                                    |
|                                 | 午後の授業から参加します。                                                                                                    |
|                                 | 4. 検温                                                                                                    |
|                                 | 36.5°C                                                                                                    |
|                                 | 2018                                                                                                    |
|                                 |                                                                                                    |
|                                 |                                                                                                    |
|                                 |                                                                                                    |
|                                 |                                                                                                    |
| 回答が送信されました。                     | <ul> <li>         ×</li></ul>                                                                                                    |
| 回答が送信されました。                     | <ul> <li></li></ul>                                                                                                    |
| 回答が送信されました。                     | <ul> <li>★ 出欠連絡</li> <li>◇ 回答を送信しました</li> <li>○ 同答を送信しました</li> <li>○ 日答を送信しました</li> <li>○ 日答を送信しました</li> </ul>                                                                                                    |
| 回答が送信されました。                     | <ul> <li>★ ○ 出欠連絡</li> <li>● 回答を送信しました</li> <li>● 原歴</li> <li>● 日本</li> <li>● 日本</li> <li>● 日</li></ul> |